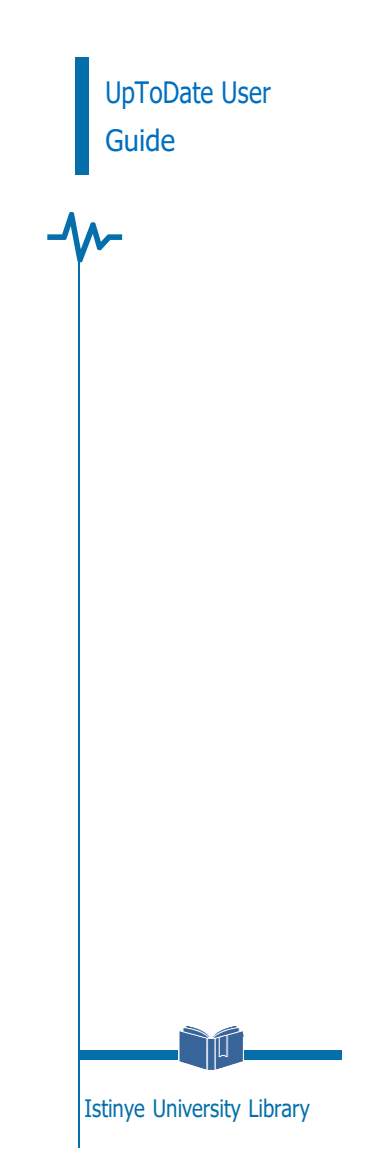

## LOG IN TO UPTODATE

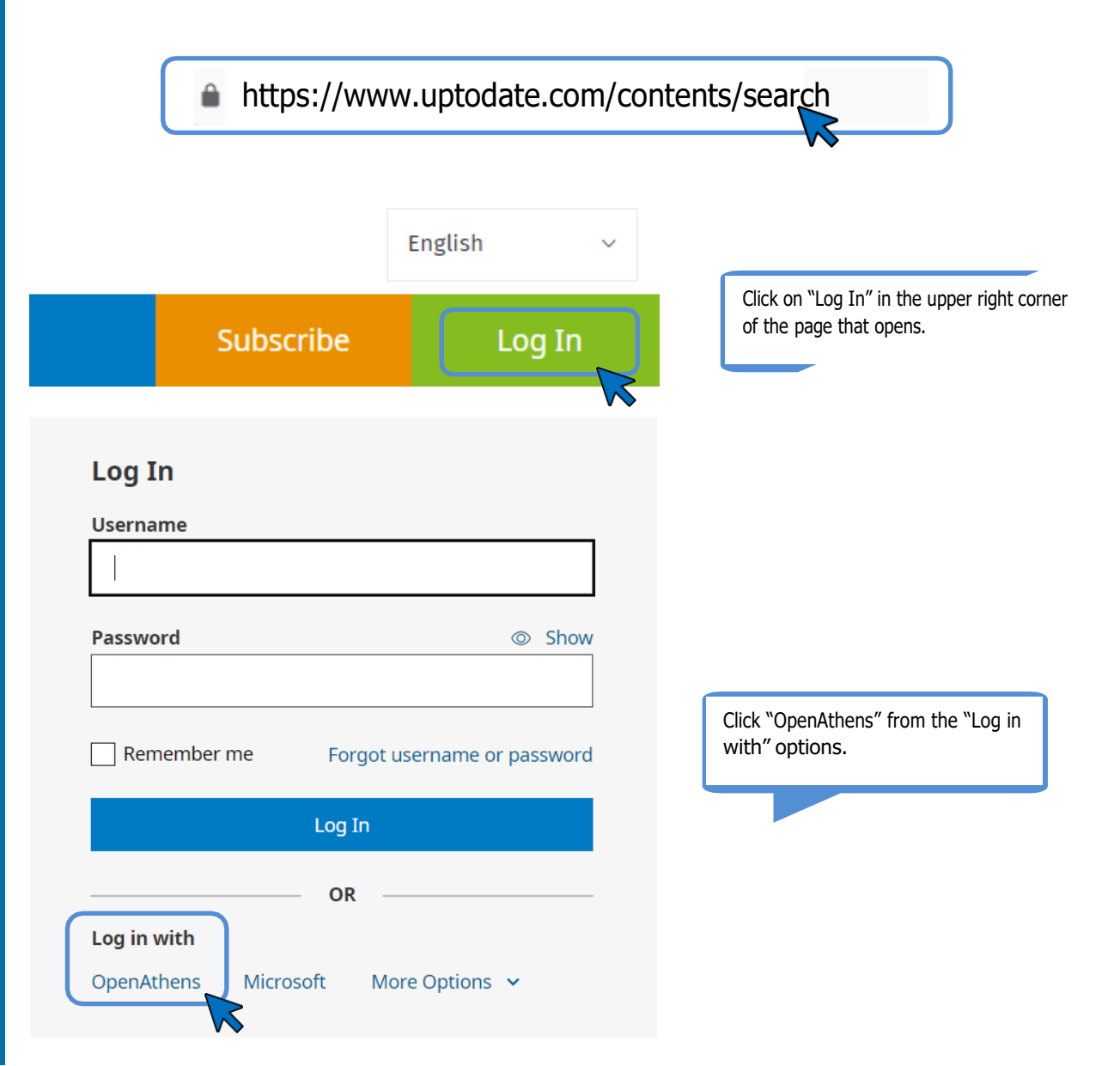

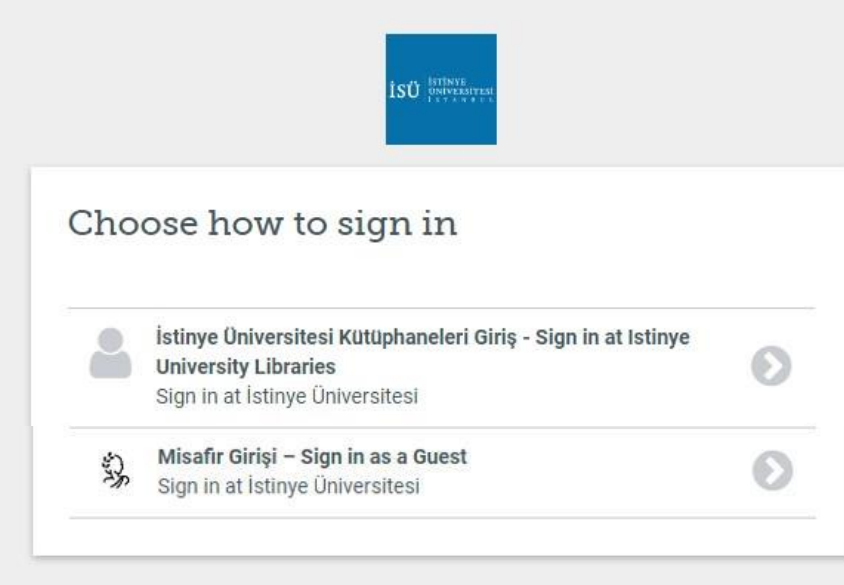

By using this site you agree to us setting cookies. Please see our privacy and cookie information.

Powered by DeenAthens

On the screen that opens, you must write your corporate e-mail address (@istinye.edu.tr, @stu.istinye.edu.tr) as the "User Name" and your corporate e-mail password in the password section.

## UPTODATE USER GUIDE

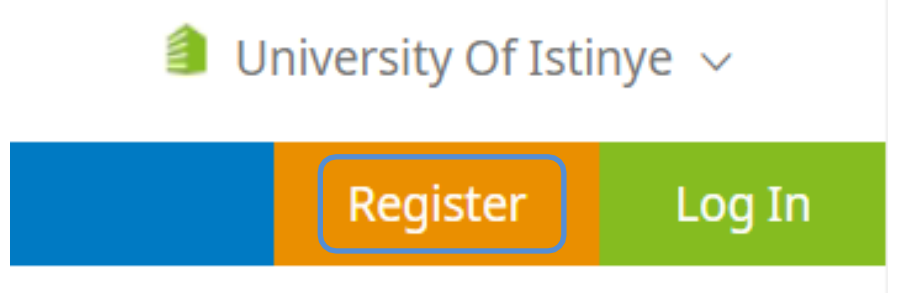

After logging into the UpToDate database, you can create an account with the "Register" option. You can log in with your user name and password at <u>https://www.uptodate.com/contents/search</u> for 90 days with the account you created by accessing off-campus. After 90 days, you can extend your activation period for another 90 days by logging into UpToDate with your username and password with the OpenAthens option.

NOTE: Once you log in to your off-campus access account through your web browser, you will not need to log in again in other databases you want to do your search, unless you close your web browser.

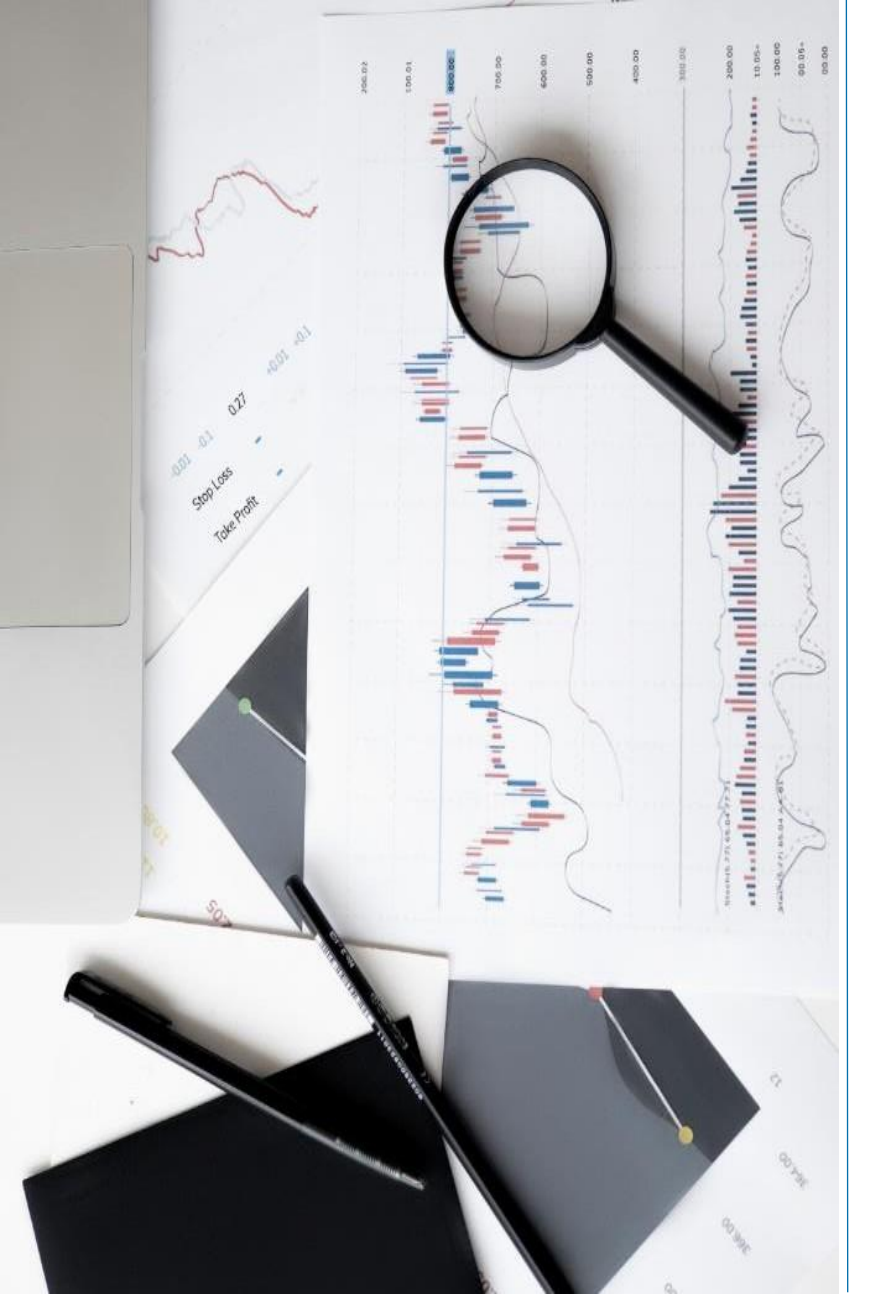

## CONTACT

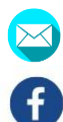

0

- kutuphane@istinye.edu.tr
- /isukutuphane
- @isukutuphane
- @isukutuphane
- in /company/isu-kutuphane